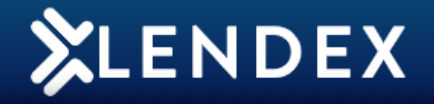

## How to Create an Application form

## 1. On the Lendex home page, click **New Application**.

| LENDEX                    |                |                 |           | н          | ello Gareth   Logout   | Feedback 🙆 😂 🖾 💼                        |
|---------------------------|----------------|-----------------|-----------|------------|------------------------|-----------------------------------------|
| Powered by Mortgage Brain |                |                 |           | New        | Application Blank Form | Send/Track All Archived Cases Options 🗸 |
| Home Page                 |                |                 |           | Search     | Clear                  |                                         |
| Last Updated              | Case Reference | Client Name     | C Lender  | 🗘 Status   | C Description          | 🔷 Sent                                  |
| 24/05/2021 09:58          |                | Mrs Sarah Quinn | Haven AIP | Incomplete | Form incomplete        | Actions ~                               |
| 24/05/2021 09:56          |                | Mr Martin Cross | Haven AIP | Incomplete | Form incomplete        | Actions V                               |

## 2. Choose New Client, Haven AIP and click Create New Form.

|       |                                                    | Search                 |        |
|-------|----------------------------------------------------|------------------------|--------|
| 🗘 Cas | New Application                                    | ×                      | 🗘 Sent |
|       | Client                                             |                        |        |
|       | New Client 🕞 Existing Client                       |                        |        |
|       | Form Type                                          |                        |        |
|       | Agreements In Principle Full Mortgage Applications |                        |        |
|       | Haven AIP                                          |                        |        |
|       |                                                    | Create New Form Cancel |        |
|       |                                                    |                        |        |

- 3. Complete all mandatory questions.
- 4. Click Validate. ☑ IQ Lendex Validation × ireth Logout ☑ The application form is valid! Close

## 5. Save and Close the form.

For assistance, please contact MortgageBrain Support on 01-254-4938